## Neue E-Mail-Adressen mit der Nextcloud verwenden

Um die Mails mit der neuen Adresse in unserer Nextcloud zu nutzen, richtet man ein zusätzliches Konto in der Mail-App ein. Dies muss derzeit jeder selbst erledigen.

Rechts oben im Fenster kann man dann mit einem Klick auf die E-Mail-Adresse zwischen den Konten wechseln. Leider ist es nicht möglich, Mails zwischen den Konten hin- und her zu kopieren.

## Schritt für Schritt

Zunächst meldet man sich bei der Nextcloud an und öffnet die Mail-App.

Links unten im Fenster öffnet man über das Zahnrad-Symbol die Einstellungen. Dort kann man unter *Konten* ein neues *Konto hinzufügen*.

| 0 ≫ ≌* |
|--------|
| 4 🚯    |
| L. 1*  |
|        |
|        |
|        |
|        |
|        |
|        |
|        |
|        |
|        |

Es öffnet sich ein Fenster, in dem man die neue E-Mail-Adresse und das Passwort eingibt. Mit einem Klick auf *Hinzufügen* wird das neue Konto angelegt.

Oben im Fenster kann man mit Zurück die Einstellungen schließen.

Man kann nur mi8t jeseils einem Konto arbeiten, nicht mit mehreren gleichzeitig. Oben rechts im Fenster kann man mit einem Klick auf die E-Mail-Adresse das Konto wechseln:

Last update: 02.07.2022 hilfe:neue-domain:mail-nextcloud https://intern.hoelderlin-heidelberg.de/hoelderlinwiki/hilfe:neue-domain:mail-nextcloud?rev=1656750880 08:34

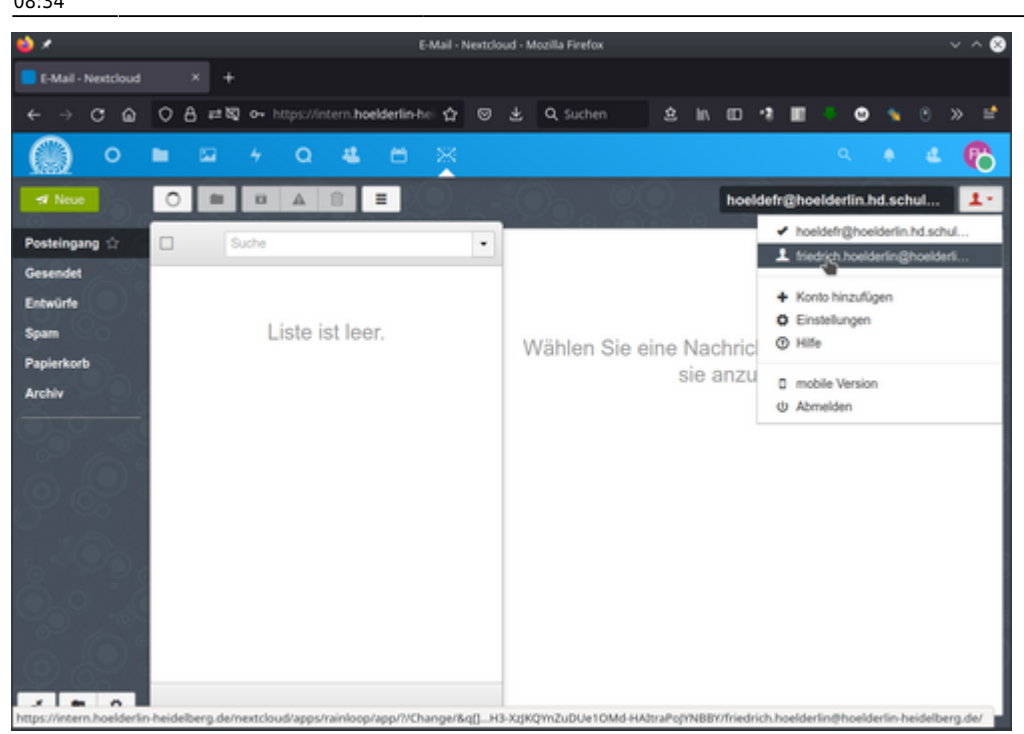